How to Access Leveled Readers on the Student Portal

Your Child's reading level is \_\_\_\_\_

1. Go to the Starling Elementary Website.

http://www.gwinnett.k12.ga.us/StarlingES/home.html

2. Click on the Student Tab and go to MyEClass (student portal)

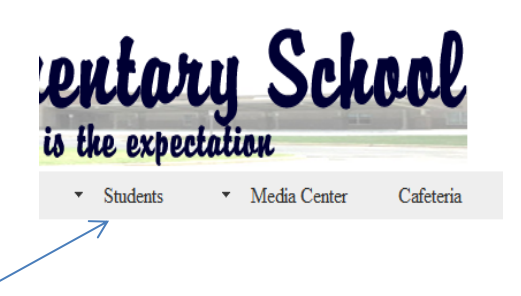

3. Log in using the log in information in the STAR Notebook.

| <b>e</b> CLASS                                                   |   |
|------------------------------------------------------------------|---|
| Gwinnett County Public Schools Student Portal                    |   |
| Click here to activate your account for the 2013-14 school year. | - |
| Usemame:                                                         |   |
|                                                                  |   |
|                                                                  |   |
| Password:                                                        |   |

4. Click on your student's reading level to access the leveled e-readers. Some of the books are animated however most are not. This is an excellent resource to help your student practice reading books on their level.

|               | <b># Additional Resources</b><br>् |  |
|---------------|------------------------------------|--|
|               | Classworks                         |  |
| $\rightarrow$ | Leveled Readers (A-Z)              |  |
|               | Mega Math - Country Countdown      |  |
|               | Mega Math - Numberopolis           |  |